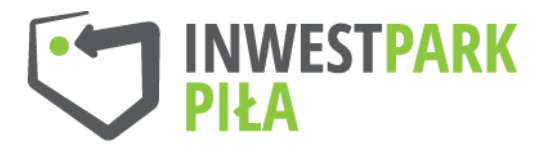

## Tragi Pracy i Kariery 2-3.10.15 r.

Wirtualna giełda pracy – 13 boksów.

1 boks rozmowy kwalifikacyjne

4 boksy aplikacje on-line (z numerami boksu)

1 boks fotograf

2 boksy doradcy zawodowi z OHP dla uczniów (z numerami boksu)

1 boks doradca zawodowy z OHP dla rodziców (z numerami boksu)

2 boksy eksperci WUP pisanie CV (z numerami boksu)

1 boks ekspert PUP pisanie CV (z numerem boxu)

1 ksero oraz możliwość skanowania CV tych osób, które przyniosą ze sobą

Pod oknem 3 stoły:

1 stół stoisko Platformy Praca

2 stoły startupu (kreator pisania CV)

2 sztalugi z informacją jak samemu można wysłać CV (gdyby okazało się, że część osób będzie wysyłała sama)

Na boksach przyklejone będą ofert pracy z numerem zgodnym z ofertą na Platformie Praca.

Przykład:

Osoba jest zainteresowana np. ofertą nr 1180

- robi zdjęcie u fotografa, zdjęcie przesyła do eksperta, który pisze CV np. nr 1

- idzie do boksu np. nr 1 piszą wspólnie CV

- następnie CV jest przesyłane do boksu gdzie są wysyłane aplikacje on-line np. na ofertę nr 1180

Instrukcja przesyłania CV na np. ofertę 1180

1 krok- wchodzimy na stronę www.inwestpark.pila.pl

2 krok – na zielonym pasku Zakłada PRACA

3 krok Strefa Pracownika – "nie posiadam konta"

4 krok wypełniamy formularz " szukam pracy" w celu stworzenia profilu dla tej osoby - wpisując adres e-mail oraz hasło, które należy wpisać

"INWEST-PARK" Sp. z o.o.

ul. Dąbrowskiego 8 / 64-920 Piła / T: 67 212 49 68 /, biuro@inwestpark.pila.pl, **www.inwestpark.pila.pl** Sąd Rejonowy w Poznaniu XXII Wydział Gospodarczy Krajowego Rejestru Sądowego KRS: 0000138718; NIP: 764-00-01-466; REGON: 004630287 kapitał zakładowy: 2.620.000,00 zł

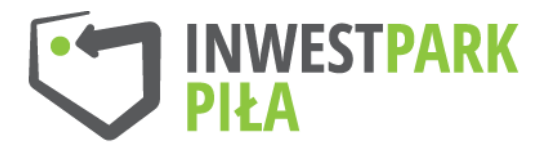

5 krok wchodzimy na Zakładka Praca – OFERY PRACY

6 krok odszukujemy oferty o nr np. 1180 (numer oferty widzimy po naciśnięciu "Czytaj więcej"

7 krok otwieramy, "Aby aplikować musisz się zalogować: wpisujemy e-mail oraz hasło i wysyłamy

napisane wcześniej CV.

8 - po wysłaniu Pracodawca otrzymuje informację na e-mail że została wysłana "Nowa Aplikacja" na

ofertę pracy w tym przypadku nr 1180.

Pozostała część procesu rekrutacji jest po stronie Pracodawcy.

Przygotowała; Jolanta Grzywalska

## "INWEST-PARK" Sp. z o.o.

ul. Dąbrowskiego 8 / 64-920 Piła / T: 67 212 49 68 /, biuro@inwestpark.pila.pl, **www.inwestpark.pila.pl** Sąd Rejonowy w Poznaniu XXII Wydział Gospodarczy Krajowego Rejestru Sądowego KRS: 0000138718; NIP: 764-00-01-466; REGON: 004630287 kapitał zakładowy: 2.620.000,00 zł